# How to generate a corrective WO?

help.fracttal.com/hc/en-us/articles/25200015086093-How-to-generate-a-corrective-WO

To generate a corrective Work Order (WO), it is possible to add an unplanned task from any of the following views in the work orders modules: **Kanban**, **Calendar**, and **Pending Tasks**. This option is useful when a corrective intervention needs to be performed on an unscheduled basis.

In the selected view, click the "Add" button located in the lower-right corner to create the unplanned task.

| Work Management<br>View Kanban         |       |                                                    |        | ø                                                                                                    | - JC -                                  |
|----------------------------------------|-------|----------------------------------------------------|--------|----------------------------------------------------------------------------------------------------|-----------------------------------------|
|                                        |       |                                                    |        |                                                                                                    | Ŧ                                       |
| Pending Tasks                          | 171 💍 | WOs in Process                                     | 2747 🖒 | WOs in Review 216                                                                                                    | Closed WOs                              |
| 0                                      |       | OT-56-GR<br>Created by JOSÉ FERNANDO CRUZ MOSOUEDA |        | OT-54-GR<br>Created by Ramon Toro                                                                                                    | OT-57-GR<br>Created by JOSÉ FERNANDC    |
| Asset: PLANTA DE LAVADO { LASMAY-01 }  |       | Asset: { HOR-01 } HORNO 01                         |        | Asset Work Management:                                                                                                    | Asset: CENTRO COMERC                    |
| Task: INVENTARIO                       | =     | Task: solicitud de baja de activo                  | =      | {080167.1 } MOTOR 1                                                                                                    | Task: FALLO DE CADENA                   |
| Ŏ 00:10                                |       | O 00:10  2025-03-28                                | 0%     | Ō         00:40         m 2025-03-27         75 %                                                                                                    | O 00:10 = 2025-03-28                    |
| B NECESIDAD DE INVENTAR                | 5     | Miguel Mosqueda                                    | ⊕ :    | I Abelardo Perez                                                                                                    | 💠 Abelardo Perez                        |
| 0                                      |       | OT-55-GR<br>Created by DIEGO VERGARA               |        | OT-35-GR<br>Created by ALEXANDER SANCHEZ                                                                                                    | OT-51-GR<br>Created by DIEGO VERGARA    |
| Asset: HOYO 15 { GRU-AV-G03-CG1-HY15 } |       | Asset: { EQ.AC-M303 } MODULO 303-1                 |        | Asset: { TRAC-ALEX-01 } TRACTOR ALEXANDER                                                                                                    | Asset: SALA 1 { EQ.AC-1(                |
| Task: LIMPIEZA Y CORTE                 | •     | Task: CAMBIO DE MODULO 303                         | =      | Task: INSPECCION DE FUGAS =                                                                                                    | Task: MANTENCION SAL                    |
| O 02:00 2025-03-28                     |       | · 00:10 iii 2025-03-28                             | 0%     | · 00:10                                                                                                    | ① 01:00                                 |
| EVERY 1 DAY(S)                         | 5     | Adrian                                             | ⊕ :    | <ul> <li>Abelardo Perez</li> <li>Image: Second Second Sec</li></ul> | DV DIEGO VERGARA                        |
| 0                                      |       | OT-53-GR<br>Created by DIEGO VERGARA               |        | OT-24-GR<br>Created by JOSÉ FERNANDO CRUZ MOSQUEDA                                                                                                    | OT-49-GR<br>Created by Alexander Fuente |
| Asset: PROCESO { PROC-01 }             |       | Asset: SALA 303 { EQ.AC-S303 }                     |        | Asset: { COMP-01 } COMPRESOR RECIPROCANTE 01<br>ZHONGHE 250 KG                                                                                                    | Asset: { COMPRE-01 } CC                 |
| Task: EVALUACIÓN DE EQUIPO             | *     | Task: MANTENCION SALA                              | *      | Task: No enciende máquina                                                                                                    | Task: Comprehación                      |
| Ŏ 00:10                                |       | O 01:00  2025-03-28                                | 0 %    |                                                                                                    | <sup>™</sup> 00:10 (± + 28              |
|                                        |       |                                                    |        |                                                                                                    |                                         |

## Kanban view

### **Calendar View**

| Work Management<br>View Calendar |    |                       |        |                       |          |                    |             |                  |                     |                      |           | B 🔗 昌             | JC ~       |
|----------------------------------|----|-----------------------|--------|-----------------------|----------|--------------------|-------------|------------------|---------------------|----------------------|-----------|-------------------|------------|
| 00 🛱 🚝 🖹                         |    |                       |        |                       |          |                    |             |                  |                     |                      |           | 0 -               | <b>≓</b> : |
| Pending Tasks 🛞                  | Wo | k Orders 🚫            |        |                       |          |                    |             |                  | Calendar            | ~ Month              | ~         | 2025-03-28        | i          |
| Sun                              |    | Mon                   |        | Tue                   |          | Wed                |             | т                | hu                  | Fri                  |           | Sat               |            |
|                                  | 23 |                       | 24     |                       | 25       |                    | 26          |                  | 27                  |                      | 28        |                   | 01         |
|                                  |    | 13:54 OT-2374-FRA     |        |                       |          |                    | 0%          | 06:44 OT-2387-II | MP 0%               | 03:00 OT-2392-IMP    | 0%        | 05:00 OT-2328-FRA | 100%       |
|                                  |    | 11:46 PAUTA DE MANT   | ENIMIE | 09:34 OT-2376-FRA     | 0%       | 13:53 OT-2380-IMP  | 100%        | 11:45 OT-2386-II | MP 100%             | 06:35 Registro de te | mperatura | 08:00 MANTENIM    | IENTO ANU  |
|                                  |    | 12:00 OT-2371-FRA     | 100%   | 10:23 ANALISIS DE A   | CEITE DE | 13:54 OT-2381-IMP  | 100%        | 13:00 OT-2388-I  | MP 100%             | 06:35 Registro de te | mperatura | 08:00 MANTENIM    | IENTO ANU  |
|                                  |    | + 3 More              |        | + 4 More              |          | + 3 More           |             | + 5 More         |                     | + 12 More            |           | + 5 More          |            |
|                                  | 02 |                       | 03     |                       | 04       |                    | 05          |                  | 06                  |                      | 07        |                   | 08         |
|                                  |    | 03:00 OT-2311-FRA     | 0%     | 13:32 OT-1116-FRA     | 100%     | 15:55 OT-2294-FRA  | 100%        | 11:00 OT-2422-II | MP                  |                      |           |                   | 100%       |
|                                  |    | 05:24 OT-2404-IMP     | 100%   | 14:48 Troca dos parat | fusos da |                    |             | 10:06 OT-2409-II | MP 100%             | 20:43 OT-2416-IMP    |           |                   | 100%       |
|                                  |    | 06:24 0T-2407-IMP     | 0%     | 14:48 Troca dos parat | fusos da |                    |             | 13:13 OT-2412-II | MP 0%               | 16:52 OT-2402-IMP    | 0%        |                   |            |
|                                  |    | + 5 More              |        | + 2 More              |          |                    |             | + 5 More         |                     | + 2 More             |           |                   |            |
| 11-00 070400 040                 | 09 |                       | 10     |                       | 11       |                    | 12          |                  | 13                  |                      | 14        |                   | 15         |
| T1:00 01-2422-IMP                |    |                       |        | 00.54.07.0400 IN ID   | 01       |                    |             | O                |                     |                      | 100*      | O                 | 100%       |
|                                  |    | 11:53 Mantenimiento S | emestr | 08:54 01-2423-IMP     | 0%       | 12:00 103-Mantenin | niento Trin | 09:33 MAN        | I ENIMIENTO MEN     | 09:24 01-2454-IMP    | 100%      | 07:26 REGISTRO D  | E MEDIDOR  |
|                                  |    | 11:53 CENIN100024     | 0%     | 15:00 OT-2424-IMP     | 100%     | 12:00 OT-2309-FRA  | 0%          | 09:35 Revis      | ión de estado de fi | 12:00 OT-2442-IMP    | 100%      | 15:24 PREV_HID_0  | 3-ANUAL    |
|                                  |    | + / More              |        | 15:03 OT-2426-IMP     | 100%     | + 11 More          |             | + 8 More         |                     | + / More             |           | + 5 More          |            |
|                                  | 16 |                       | 17     |                       | 18       |                    | 19          |                  | 20                  |                      | 21        |                   | 22         |
| 11:00 OT-2422-IMP                |    | 0                     | _      |                       |          |                    |             |                  |                     |                      |           |                   | 100%       |
|                                  |    | 08:35 INSPECCIÓN ME   | NSUAL  | 07:26 0T-2355-FRA     | 100%     | 10:46 OT-5-2025    | 100%        | 10:10 OT-2449-II | MP 100%             |                      |           | 15:00 OT-15-GR    | 100%       |
|                                  |    | 12:00 OT-2432-IMP     | 100%   | 09:43 OT-2460         | 0%       | 13:39 OT-2445-IMP  | 0%          | 15:52 OT-8-GR    | 100%                |                      |           |                   |            |
|                                  | 22 | + S MOLE              | 24     | το more               | 25       | + 4 more           | 26          | τ ο More         | 07                  |                      | 29        |                   | 20         |
| 11:00 OT-2422-IMP                | 23 |                       | 24     |                       | 20       |                    | 20          |                  | 21                  |                      | 20        |                   | 100%       |
| COLOR COLOR                      |    |                       |        | 06:51 0T-21-GR        | 100%     | 08-16 OT-1041-24   | 100%        | 08:50 OT-40-GR   |                     |                      | 100%      |                   |            |
|                                  |    |                       |        | 09:41 Mantenimiento   | nor hore | 08:32 OT-1042-24   | 0%          | 08:58 OT-41-GR   | 0%                  | 06:38 OT-50-GR       | 0%        |                   |            |
|                                  |    |                       |        | + 17 More             | por nora | + 10 More          | 2.4         | + 11 More        | 0.0                 | + 10 More            |           |                   |            |
|                                  | 30 |                       | 31     |                       | 01       |                    | 02          |                  | 03                  |                      | 04        |                   | +          |
| 11:00 OT-2422-IMP                |    |                       |        |                       |          |                    |             |                  |                     |                      |           |                   |            |
|                                  |    |                       |        |                       |          |                    |             |                  |                     |                      |           |                   |            |

## Pending Tasks (List view)

| ≡ P        | ′ork Management<br>ending Tasks |              |                            |                         |                            | Q Se  | earch                     | <b>%</b> E         | JC ~       |
|------------|---------------------------------|--------------|----------------------------|-------------------------|----------------------------|-------|---------------------------|--------------------|------------|
| 000        | 🛱 🗐 🕄                           | Actual       | Schedule Date: Mar 31/2025 | 8                       |                            |       |                           | <b>_</b>           |            |
|            |                                 |              |                            |                         |                            |       |                           | Filter             | -0-<br>-0- |
| Ο          |                                 | Code         | Asset                      | Task                    | Trigger                    | Delay | Planned Maintenance       | Auto Schedule Date | Actua      |
| Ο          | 0                               | LASMAY-01    | PLANTA DE LAVADO { LAS     | INVENTARIO              | Event NECESIDAD DE INVEN   | 0     | 01. PLAN MANTTO. HPU BO   | 2025-03-28 11:53   | 2025       |
| $\bigcirc$ | 0 3                             | GRU-AV-G03   | HOYO 15 { GRU-AV-G03-CG1   | LIMPIEZA Y CORTE        | Date Every 1 Day(s)        | 0     | PLAN DE TAREAS PARA HO    | 2025-03-28 13:00   | 2025       |
| $\bigcirc$ | 0 3                             | PROC-01      | PROCESO { PROC-01 }        | EVALUACIÓN DE EQUIPO    | Event EVALUACION DE EQUI   | 1     | PLAN DE MTTO EQUIPO DE    | 2025-03-26 19:15   | 2025       |
| $\bigcirc$ | 0 5 5                           | Robus-2      | { Robus-2 } INOVA TP 924   | FALLA DETECTADA         | Non Scheduled Tasks        | 2     |                           | 2025-03-25 20:51   | 2025       |
| Ο          | 0 3                             | P0300701-I   | { P0300701-ID101-FW-DV1    | INSPECCIÓN TRIMESTRAL   | Date Every 3 Months        | 275   | Protocolo R6451-05 Sistem | 2024-06-25 20:05   | 2024       |
| Ο          | 0 3                             | P0300701-I   | { P0300701-ID101-FW-DV1    | INSPECCIÓN MENSUAL      | Date Every 1 Months        | 336   | Protocolo R6451-05 Sistem | 2024-04-25 20:05   | 2024       |
| Ο          | $\odot$                         | EQ.ECV-00    | { EQ.ECV-00 } GENERADOR    | INSPECCION SEMANAL      | Date Every 1 Week(s)       | 2     | PLAN DE TAREAS 'ACTIVO 1' | 2025-03-26 12:00   | 2025       |
| Ο          | 0 3                             | EQ.ECV-03    | { EQ.ECV-03 } UNIDAD OLEO  | INSPECCION SEMANAL (MI  | Date Every 1 Wednesday     | 2     | PLAN REAL ECV (EQUIPO 1)  | 2025-03-26 12:00   | 2025       |
| Ο          | $\odot$                         | EQ.ECV-03    | { EQ.ECV-03 } UNIDAD OLEO  | INSPECCION SEMANAL (VIE | Date Every 1 Friday        | 0     | PLAN REAL ECV (EQUIPO 1)  | 2025-03-28 12:00   | 2025       |
| Ο          | 0 3                             | GR12         | {GR12}401                  | Mantenimiento por horas | Reading Each 500 Hora (Hr) | 3     | Locomotora GR12           | 2025-03-25 09:41   | 2025       |
| Ο          | 0 5 1                           | ELCO-ELTE-01 | EL CORRAL { ELCO-ELTE-01 } | El molino 1 no funciona | Non Scheduled Tasks        | 8     |                           | 2025-03-20 17:00   | 2025       |
| $\bigcirc$ | 0 5 5                           | GRU-AV-G03   | HOYO 17 { GRU-AV-G03-CG1   | HOYO INUNDADO           | Non Scheduled Tasks        | 8     |                           | 2025-03-20 16:58   | 2025       |
| $\cap$     | $\bigcirc$                      | SIDA         |                            | ςεμαναι (100 μοράς)     | Nate Every 1 Week(s)       | Q     | ΡΙ ΔΝ ΝΕ ΜΔΝΤΕΝΙΜΙΕΝΤΟ    | 2025-03-19 20-10   | 2021       |
| Sho        | wing 50 of 105                  |              |                            |                         |                            |       |                           |                    | +          |

Once you click on the "Add" option, we begin creating the **Work Order (WO)** by filling in the relevant fields associated with the asset.

← Non Scheduled Tasks

| 0                    | ②    |              |           |
|----------------------|------|--------------|-----------|
| Asset                | Task | Sub Tasks    | Resources |
|                      |      |              | Filter    |
| Asset                |      |              | ~         |
| Asset can't be blank |      |              |           |
| Incident date        |      | Requested By |           |
| 2025-03-28 17:02     |      | Jonas Campos |           |
| As the asset failed? |      |              |           |
|                      |      |              |           |
|                      |      |              |           |
|                      |      |              |           |
|                      |      |              |           |
|                      |      |              |           |
|                      |      |              |           |
|                      |      |              |           |
|                      |      |              |           |
|                      |      |              |           |
|                      |      |              |           |
|                      |      |              |           |
|                      |      |              |           |
| Next >               |      |              |           |

#### ← Non Scheduled Tasks

| Asset                                 | Task                | 3<br>Sub Tasks |                                       | Resources |
|---------------------------------------|---------------------|----------------|---------------------------------------|-----------|
| Asset 💮 {MON-FA-0001 } MONTADORA - FA |                     |                |                                       | ~ ×       |
| Incident date<br>2025-03-28 17:02     |                     | - Requested By |                                       |           |
| ✓ Has the asset failed?               |                     |                |                                       |           |
| ELETRICA ~ X                          | Fault Cause Bateria | ~ X            | Fault Detection Method display        | ~ X       |
| Fault Severity                        | Type of damage None | ~              | It caused disruption of other assets? |           |
| Asset out of service                  | Since when          |                |                                       |           |
|                                       |                     |                |                                       |           |
|                                       |                     |                |                                       |           |
|                                       |                     |                |                                       |           |
| Next >                                |                     |                |                                       |           |

After registering the information related to the asset, we will proceed by including the fields associated with the task.

← Non Scheduled Tasks

| Ø                                         |         |                    | 3         |                | - 0       |
|-------------------------------------------|---------|--------------------|-----------|----------------|-----------|
| Asset                                     |         | Task               | Sub Tasks |                | Resources |
|                                           |         |                    |           |                | Filter    |
|                                           |         |                    |           |                |           |
| TAKEA CORRECTIVA                          |         |                    |           |                |           |
| - Note                                    |         |                    |           |                |           |
|                                           |         |                    |           |                |           |
|                                           |         |                    |           |                |           |
|                                           |         |                    |           |                |           |
|                                           |         |                    |           |                |           |
| Task type                                 |         | - Group 1          |           | Group 2        |           |
| CORRECTIVA                                | ~ ×     |                    | ~         |                | ~         |
|                                           |         |                    |           |                |           |
| Priority Modium                           |         | Estimated Duration |           | Request Number |           |
|                                           |         |                    |           |                |           |
| ☐ Has this task already been completed?   |         |                    |           |                |           |
| Options:                                  |         |                    |           |                |           |
| ● Send to pending tasks ○ Send To WO's in | Process |                    |           |                |           |
| Actual Schedule Date                      |         |                    |           |                |           |
| 2025-03-28 17:12                          |         |                    |           |                |           |
|                                           |         |                    |           |                |           |
|                                           |         |                    |           |                |           |
| < Back Next >                             |         |                    |           |                |           |

In the next step, we will define the information related to the subtasks included in the **Work Order (WO)**.

| ← Non | Schedule | ed Tasks |             |               |            |          |                     |
|-------|----------|----------|-------------|---------------|------------|----------|---------------------|
|       |          |          |             |               | Suit       | 3        | 0<br>Recurres       |
|       |          | Asset    |             | 1928          | 30         | J 105K5  | Resources           |
|       |          | Order    | Description | Туре          | Group/Part | Required | Attachment Required |
| 0     | Ē        | 1        | Procedure   | Text          |            | No       | No                  |
| 0     | Ē        | 2        | TEST        | Number        |            | No       | No                  |
| 0     | Ē        | 3        | TEST2       | Verification  |            | No       | No                  |
| 0     | Ē        | 4        | DATE        | Date and time |            | No       | Νο                  |
|       |          |          |             |               |            |          |                     |
|       |          |          |             |               |            |          |                     |
|       |          |          |             |               |            |          |                     |
|       |          |          |             |               |            |          |                     |
|       |          |          |             |               |            |          |                     |
|       |          |          |             |               |            |          |                     |
|       |          |          |             |               |            |          |                     |
|       |          |          |             |               |            |          |                     |
|       |          |          |             |               |            |          |                     |
| < Bac |          |          |             |               |            |          | <b>(</b> +)         |
| , bac |          |          |             |               |            |          | -                   |

Next, we will associate the resources required to complete the WO and finalize its creation.

### ← Non Scheduled Tasks

|   | <ul> <li>✓</li> <li>Asset</li> </ul> |   |     |        | <b>⊘</b><br>Task         |           | Sub Tasks   |             | Resources       |  |
|---|--------------------------------------|---|-----|--------|--------------------------|-----------|-------------|-------------|-----------------|--|
| ſ |                                      |   | Qty | Unit   | Description              | Туре      | Unit Cost   | Total cost  | Resource Source |  |
|   | 0                                    | Ē | 1   | LITROS | DETERGENTE { DET-001 }   | Inventory | \$ MXN 0,00 | \$ MXN 0,00 |                 |  |
|   | 0                                    | Ē | 1   | UNIDAD | CABLE AWG 6 { CAB-0001 } | Inventory | \$ MXN 0,00 | \$ MXN 0,00 |                 |  |
| L |                                      |   |     |        |                          |           |             |             |                 |  |
|   |                                      |   |     |        |                          |           |             |             |                 |  |
|   |                                      |   |     |        |                          |           |             |             |                 |  |
|   |                                      |   |     |        |                          |           |             |             |                 |  |
|   |                                      |   |     |        |                          |           |             |             |                 |  |
|   |                                      |   |     |        |                          |           |             |             |                 |  |
|   |                                      |   |     |        |                          |           |             |             |                 |  |
|   |                                      |   |     |        |                          |           |             |             |                 |  |

< Back Finish >

+